## Настройки браузера Орека для доступа в мониторинг

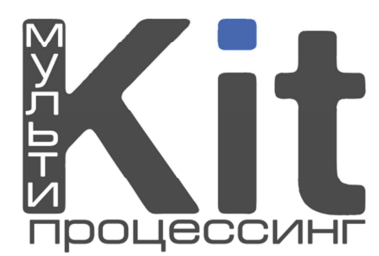

- 1. Настройки
- 2. Общие настройки

| Настройки 🕨 | Общие настройки | Ctrl+F12 |  |
|-------------|-----------------|----------|--|
|             |                 |          |  |

- 3. Расширенные
- 4. Безопасность
- 5. Управление сертификатами

|                                              | ы поиск вео-страницы Расширенные                   |  |  |  |  |
|----------------------------------------------|----------------------------------------------------|--|--|--|--|
| Вкладки<br>Навигация                         | Установить пароль                                  |  |  |  |  |
| Уведомления                                  | Запрашивать пароль:                                |  |  |  |  |
| Содержимое                                   | Один раз за сеанс                                  |  |  |  |  |
| Шрифты<br>Загрузки                           | Использовать для защиты сохраненных паролей        |  |  |  |  |
| Программы                                    | Включить защиту от мошенничества и вредоносного ПО |  |  |  |  |
| История                                      | Var served consideration                           |  |  |  |  |
| Cookies                                      | Управление сертификатами                           |  |  |  |  |
| Cookies<br>Безопасность<br>Сеть              | Протоколы безопасности                             |  |  |  |  |
| Cookies<br>Безопасность<br>Сеть<br>Хранилище | Протоколы безопасности<br>Доверенные веб-сайты     |  |  |  |  |
| Соокіез<br>Безопасность<br>Сеть<br>Хранилище | Протоколы безопасности<br>Доверенные веб-сайты     |  |  |  |  |

## 6. Импорт

|        | Издатели   | Посредники   | Одобренные   | Отклонённы    | ie          |           |         |       |
|--------|------------|--------------|--------------|---------------|-------------|-----------|---------|-------|
| *Cep   | гификат кл | иента        | V            | іздатель      |             |           | Просмот | реть. |
| Person | #1         |              | k            | itps.ru       |             |           | Удал    | ить   |
|        |            |              |              |               |             |           | Импо    | рт    |
|        |            |              |              |               |             |           | Экспо   | рт    |
|        |            |              |              |               |             |           |         |       |
|        |            |              |              |               |             |           |         |       |
|        |            |              |              |               |             |           |         |       |
|        |            |              |              |               |             |           |         |       |
|        |            |              |              |               |             |           |         |       |
|        |            |              |              |               |             |           |         |       |
|        |            |              |              |               |             |           |         |       |
|        |            | фикаты удост | говеряют ваш | у личность пр | и проведени | и транзан | кций    |       |

- 7. В «Тип файлов» поставить «Все файлы»
- 8. Выбрать полученный Вами сертификат
- 9. Ввести тот же пароль, который вводили при получении сертификата
- **10.** OK